#### Adjusting the Sound

Adjust various sound settings.

Models with Display Audio

- 1. Make and enter selections using the touchscreen.
- 2. From the audio screen, select Menu.
- 3. Select Sound.
- 4. Select the tabs to change the sound mode and adjust the setting.
- 5. Select OK when complete.

| $\int$ | <b>*</b> | 5 Sound                            | T. DEGLISION                | 12:34<br>545 - Nacal |  |
|--------|----------|------------------------------------|-----------------------------|----------------------|--|
| Ô      | 막 년 원 후  | BASS<br>NICOLE<br>TREBLE<br>Detail | 1= 000<br>1= 000<br>1= 0000 |                      |  |
|        |          |                                    |                             |                      |  |
| l      |          |                                    |                             |                      |  |

# **Display Audio Operation**

Use simple gestures—including touching, swiping, and scrolling—to operate certain audio functions.

Some items may be grayed out during driving to reduce the potential for distraction. You can select them when the vehicle is stopped or use voice commands\*.

Wearing gloves may limit or prevent touchscreen response.

You can use a microfiber cleaning cloth to remove dust or fingerprints from the touchscreen.

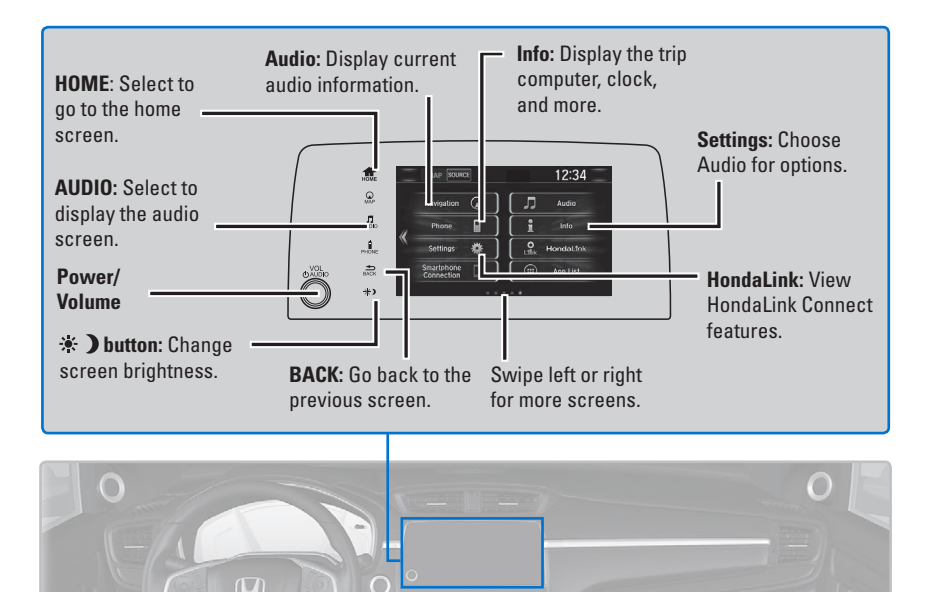

### Setting Touchscreen Sensitivity

You can adjust the touchscreen's sensitivity to your fingertip.

- 1. From the HOME screen, select Settings, then System.
- 2. Select Display, then Touch Panel Sensitivity.
- 3. Make your selection.

## FM/AM Radio

Play FM or AM radio stations.

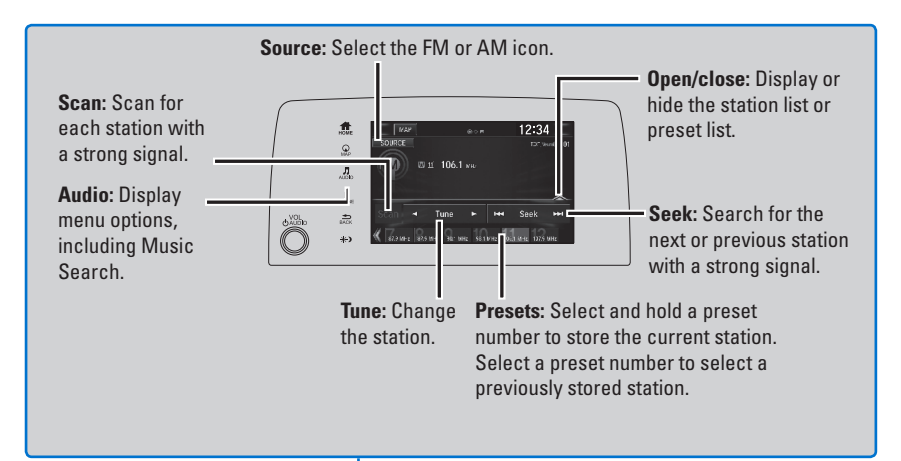

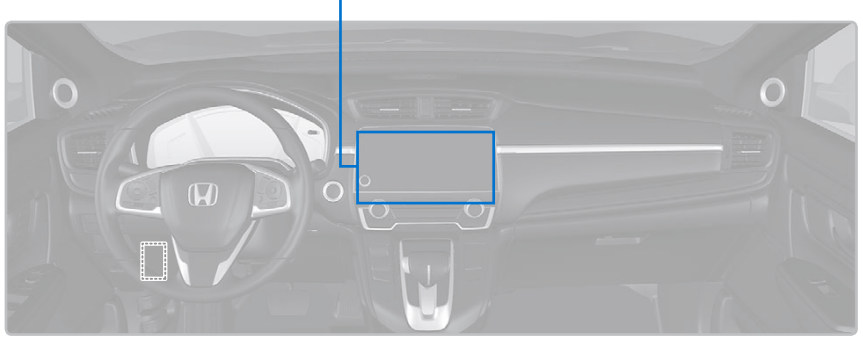

## SiriusXM<sup>®</sup> Radio\*

Available on a subscription basis only. For more information or to subscribe, contact your dealer, or visit *www.siriusxm.com/subscribenow* (U.S.) or *www.sirius.ca/subscribenow* (Canada).

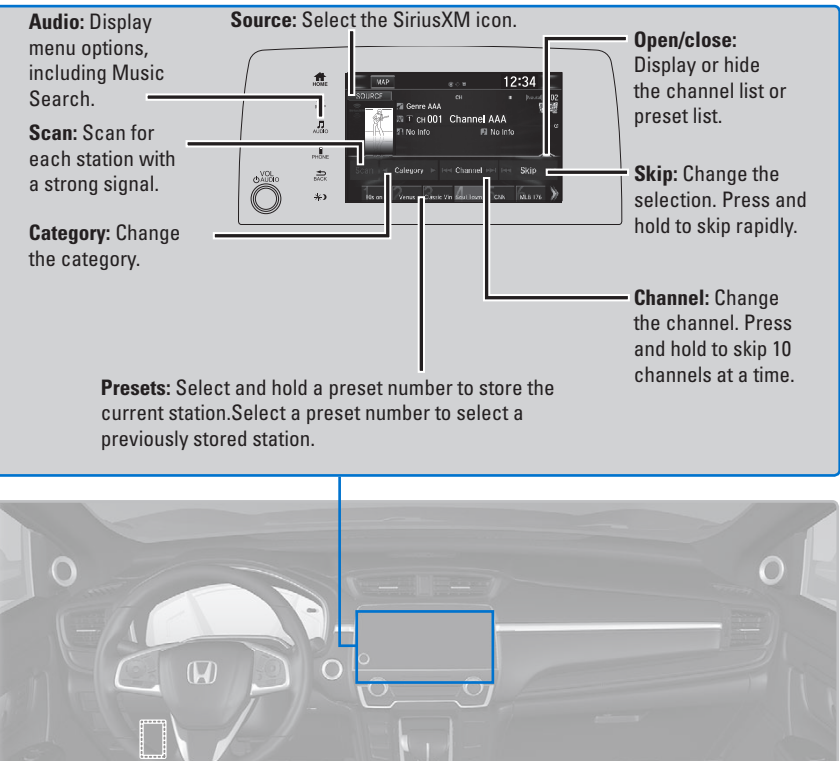

To learn about additional features—such as multi-channel preset, replay, or SportsFlash—see your Owner's Manual at *owners.honda.com*.

Available in the U.S. and Canada, except Hawaii, Alaska, and Puerto Rico. XM<sup>®</sup> is a registered trademark of Sirius XM Radio, Inc.

\*if equipped

# iPod®

Play and operate an iPod through the vehicle's audio system. Connect your device to the USB port.

If an iPhone is connected via Apple CarPlay, the iPod source is unavailable and audio files on the phone can only be played within Apple CarPlay.

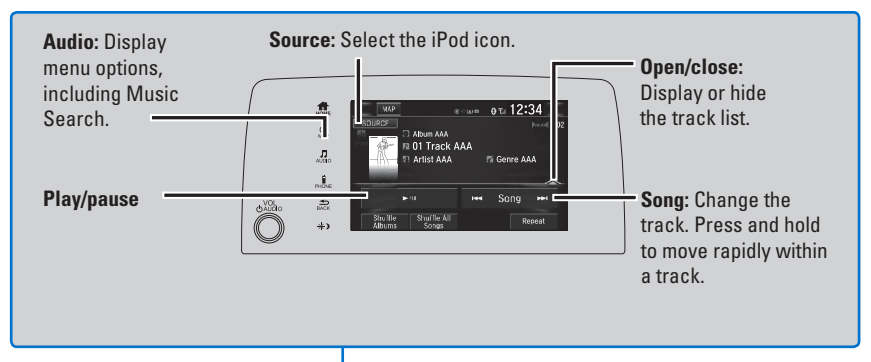

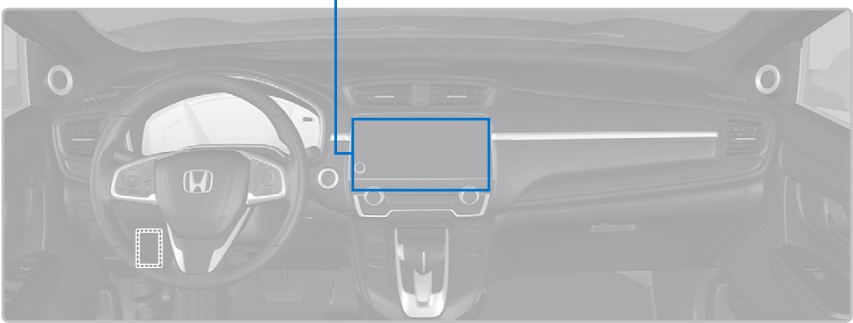

#### Searching for Music

Use the touchscreen to search for tracks stored on the iPod.

- 1. From the audio screen, press MENU.
- 2. Select Music Search.
- 3. Select a search option.
- 4. Select the track you want to play.
- 5. On vehicles with navigation, you can also search for and play iPod music using Song By Voice.

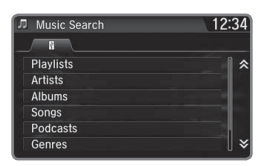

# **USB Flash Drive**

Play and operate a USB flash drive through the vehicle's audio system. Connect your device to the USB port.

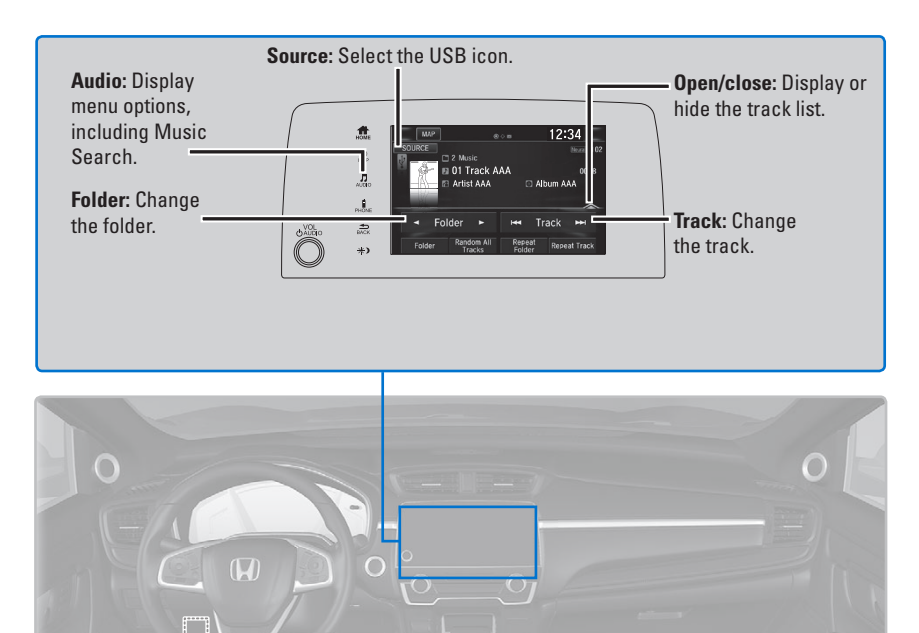

#### Searching for Music

Use the touchscreen to search for tracks stored on the USB flash drive.

- 1. From the audio screen, press MENU.
- 2. Select Music Search.
- 3. Select a folder.
- 4. Select the track you want to play.

On vehicles with navigation, you can also search for and play music from the flash drive using Song By Voice.

| D Music search | 12:34                 |
|----------------|-----------------------|
|                |                       |
| 🗑 01 Root A    |                       |
| 🖿 02 Music     |                       |
| 🖿 03 AAA       |                       |
| 🖿 04 BBB       | and the second second |
| ■ 05 CCC       |                       |
|                |                       |

# **Bluetooth®** Audio

Play streaming or stored audio from your compatible phone through the vehicle's audio system. Visit *automobiles.honda.com/handsfreelink/* (U.S.) or phone (888) 528-7876 (U.S. and Canada) to check phone compatibility. Standard data rates apply with your phone service provider. Connect your phone to *Bluetooth* HandsFreeLink.

If a phone is currently connected via Apple CarPlay or Android Auto, *Bluetooth* Audio from that phone is unavailable.

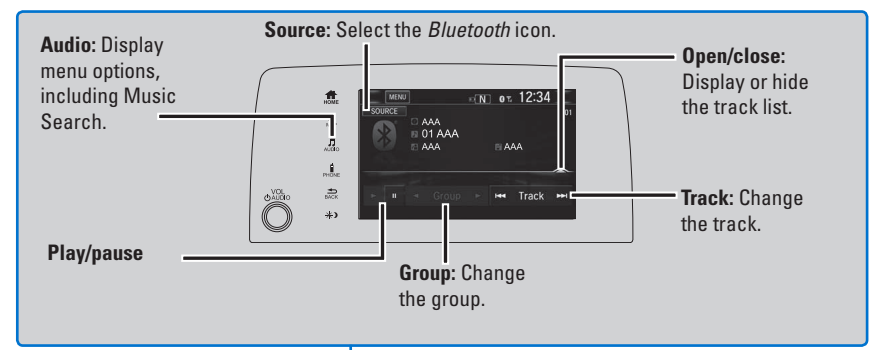

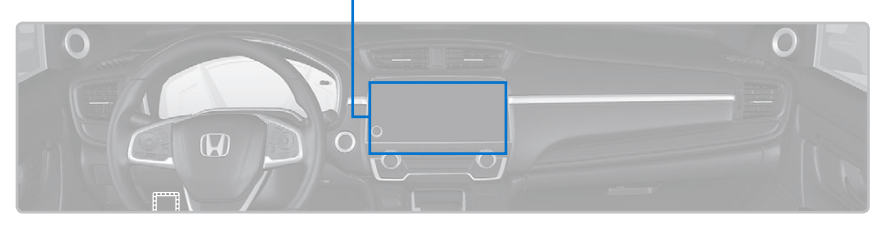

### Searching for Music

Use the touchscreen to search for tracks stored on the device.

- 1. From the audio screen, press MENU.
- 2. Select Music Search.
- 3. Select a search category.
- 4. Select the track you want to play.

#### Notes:

- Make sure the volume on your phone is properly adjusted.
- You may need to enable additional settings on your phone for playback.
- Certain audio controls are not supported on all phones.

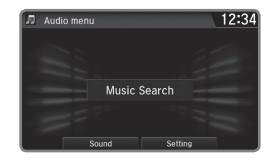

Applicable laws may prohibit the operation of handheld electronic devices while operating a vehicle. Launch streaming audio on your phone only when safe to do so.

# Pandora®\*

Play and operate Pandora from your compatible phone through the vehicle's audio system. Visit *automobiles.honda.com/handsfreelink/* or phone (888) 528-7876 to check phone compatibility. Standard data rates apply with your phone service provider.

Connect your phone when the vehicle is stopped. Disruptions in your phone's cell signal can affect audio playback.

#### For iPhone:

- Connect via *Bluetooth* HandsFreeLink or USB port.
- A pop-up may appear on your phone requesting you to allow access for Pandora to be launched.
- If you cannot operate Pandora through the audio system, it may be streaming through *Bluetooth* Audio. Make sure Pandora is selected on the audio system.
- If Pandora still does not operate, try rebooting the phone and reconnecting the cable if necessary.

#### For other compatible smartphones:

- Connect via *Bluetooth* HandsFreeLink.
- If your phone is connected to Android Auto, Pandora is only available through the Android Auto interface. Visit the Android Auto website to check compatibility.

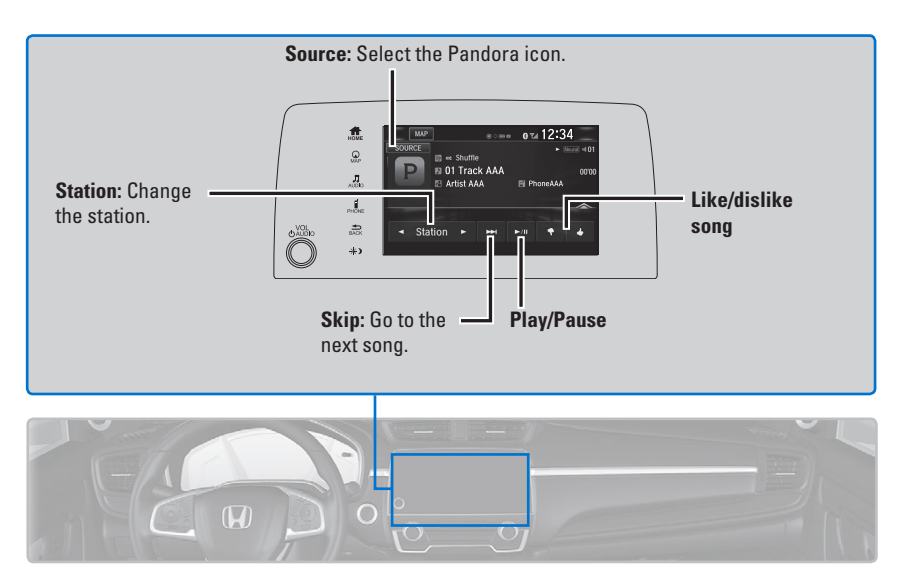

#### \*If equipped

Applicable laws may prohibit the operation of handheld electronic devices while operating a vehicle. Launch streaming audio on your phone only when safe to do so.